# 91 理财 WindowsMobile 平台 用户体验手册

版 本: V0.1

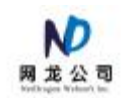

# 版本变更记录

| 文件编号                                | 版本号  | 拟制人/修改人 | 拟制/修改日期   | 更改理由 | 主要更改内容<br>(写要点即可) |  |
|-------------------------------------|------|---------|-----------|------|-------------------|--|
|                                     | V0.1 | 91 理财团队 | 2010.9.28 | 无    | 无                 |  |
|                                     |      |         |           |      |                   |  |
|                                     |      |         |           |      |                   |  |
| 注 1: 每次更改归档文件(指归档发布)时,需填写此表。        |      |         |           |      |                   |  |
| 注 2: 文件第一次归档时,"更改理由"、"主要更改内容"栏写"无"。 |      |         |           |      |                   |  |

| F     |
|-------|
| र्स्र |
| ~1/   |

| 版本 | 变更证        | 1录            | .2             |
|----|------------|---------------|----------------|
| 目录 | L<br>C     |               | .3             |
| 1  | 下载地        | 电址            | .4             |
| 2  | 安装         |               | .4             |
|    | 2.1        | 环境要求          | .4             |
|    | 2.2        | 安装方法          | .4             |
| 3  | 关于授        | 受权码           | .4             |
|    | 3.1        | 说明            | .4             |
|    | 3.2        | 申请流程          | .4             |
|    | 3.3        | 使用授权码         | .5             |
| 4  | 客户维        | 主持热线          | .6             |
| 4  | 3.3<br>客户维 | 使用授权码<br>连持热线 | . <del>.</del> |

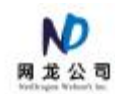

## 1 下载地址

http://zy.down.91.com/download/rj/91money\_wm.cab 软件大小: 1.50M

## 2 安装

#### 2.1 环境要求

- 1. 屏幕分辨率: 240\*320 像素
- 2. 屏幕色彩:彩屏、65535色以上
- 3. CPU: 200MHz 及以上
- 4. 内存: 10MB 及以上
- 5. WM6.0 版本及以上触摸屏手机

### 2.2 安装方法

- 1. 直接用手机上理财官方网站下载安装包或把安装包下载到电脑上,使用 ActiveSync 把安装包复制到手机上
- 2. 在手机上运行 91Money\_WM.cab 安装 91 理财。

# 3 关于授权码

#### 3.1 说明

安装完 91 理财手机版后,即可使用;但如果您要使用同步功能的话,请向我们申请授 权码;我们会免费提供给您 1 个月的授权,过期后,您可再次申请。

#### 3.2 申请流程

- 1. 到 91 通行证注册页 <u>http://reg.91.com</u> 申请通行证,如果您已经申请过了,可跳过此 步
- 2. 发送申请邮件到 nd91money@163.com,邮件中请注明以下内容:
  - a) 91 通行证账号

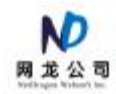

- b) 手机平台: Windows Mobile
- c) 授权码期限:1个月
- d) 收件箱:用于接收授权码的邮箱
- 3. 我们在收到您的申请后会及时送出授权码,请留意您的邮箱

## 3.3 使用授权码

1. 在主窗口点"设置",进入设置界面

| 91理财                                           | # ◄€ 11  | :20 <b>ok</b>  |  |  |  |
|------------------------------------------------|----------|----------------|--|--|--|
| 设置                                             |          |                |  |  |  |
| ~~~~~                                          | *****    | ~~~~~          |  |  |  |
| 立刻充值                                           | 有效期(无)   | >              |  |  |  |
| 版本号                                            | 1.0      | >              |  |  |  |
| 联网方式                                           | 自动链接(推荐) | >              |  |  |  |
| 切换账户                                           |          | >              |  |  |  |
| 查看积分                                           |          | >              |  |  |  |
|                                                |          |                |  |  |  |
| ←返回                                            |          |                |  |  |  |
| 2. 点"立                                         | 刻充值"     |                |  |  |  |
| 91理财                                           | ## ◄€ 11 | .:30 <b>ok</b> |  |  |  |
| 91理财                                           |          |                |  |  |  |
| 我们仅支持91通行证账户转账<br>已有91通行证,现在充值<br>没有91通行证,立即注册 |          |                |  |  |  |
|                                                |          |                |  |  |  |

3. 登录后,开始充值

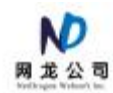

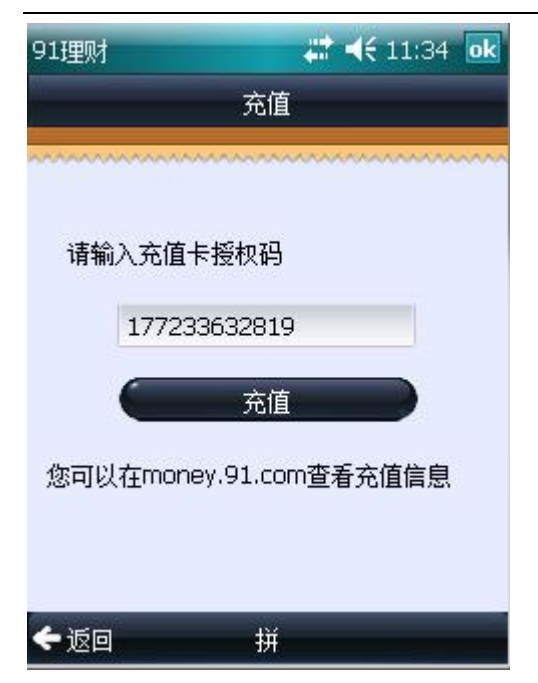

4. 充值成功后退回设置界面查看结果

| 91理财  | # ◄€ 11:34                     | 4 ok    |
|-------|--------------------------------|---------|
| 设置    |                                |         |
| ***** |                                | ~~~~    |
| 立刻充值  | 有效期(2010-10-29)                | >       |
| 版本号   | 1.0                            | >       |
| 联网方式  | 自动链接(推荐)                       | >       |
| 切换账户  |                                | >       |
| 查看积分  |                                | >       |
|       | ****************************** | 8181816 |
| ←返回   |                                |         |

4 客户维持热线

专用 QQ: 1446449413 91 理财官方 QQ 群\_青城派: 87136715 91 理财官方 QQ 群\_华山派(已满): 14153365 Email: <u>nd91money@163.com</u>